# Exemplo de Configuração de Redirecionamento de Página Inicial do Controlador Wireless LAN

# Contents

Introduction Prerequisites Requirements Componentes Utilizados Conventions Informações de Apoio Instalação de rede Configurar Etapa 1. Configure a WLC para autenticação RADIUS através do servidor Cisco Secure ACS. Etapa 2. Configure as WLANs para o departamento de Administração e Operações. Etapa 3. Configure o Cisco Secure ACS para suportar o recurso de redirecionamento da página inicial. Verificar Troubleshoot Informações Relacionadas

## **Introduction**

Este documento descreve como configurar a característica de redirecionamento da página de abertura nos Controllers de LAN Wireless.

## **Prerequisites**

## **Requirements**

Certifique-se de atender a estes requisitos antes de tentar esta configuração:

- Conhecimento das soluções de segurança LWAPP
- Conhecimento de como configurar o Cisco Secure ACS

#### **Componentes Utilizados**

As informações neste documento são baseadas nestas versões de software e hardware:

- Cisco 4400 Series Wireless LAN Controller (WLC) com firmware versão 5.0
- Ponto de acesso leve (LAP) Cisco 1232 Series

- Adaptador de cliente sem fio Cisco Aironet 802.a/b/g que executa o firmware versão 4.1
- Servidor Cisco Secure ACS que executa a versão 4.1
- Qualquer servidor Web externo de terceiros

The information in this document was created from the devices in a specific lab environment. All of the devices used in this document started with a cleared (default) configuration. If your network is live, make sure that you understand the potential impact of any command.

#### **Conventions**

Consulte as <u>Convenções de Dicas Técnicas da Cisco para obter mais informações sobre convenções de documentos.</u>

# Informações de Apoio

O redirecionamento para a Web da Página de Abertura é um recurso introduzido com o Wireless LAN Controller Versão 5.0. Com esse recurso, o usuário é redirecionado para uma página da Web específica após a conclusão da autenticação 802.1x. O redirecionamento ocorre quando o usuário abre um navegador (configurado com uma home page padrão) ou tenta acessar um URL. Depois que o redirecionamento para a página da Web estiver concluído, o usuário terá acesso total à rede.

Você pode especificar a página de redirecionamento no servidor RADIUS (Remote Authentication Dial-In User Service). O servidor RADIUS deve ser configurado para retornar o atributo RADIUS Cisco av-pair url-redirect ao Wireless LAN Controller após a autenticação 802.1x bem-sucedida.

O recurso de redirecionamento da Web da página inicial está disponível apenas para WLANs configuradas para segurança da camada 2 802.1x ou WPA/WPA2.

## Instalação de rede

Neste exemplo, um Cisco 4404 WLC e um Cisco 1232 Series LAP são conectados através de um switch de Camada 2. O servidor Cisco Secure ACS (que atua como um servidor RADIUS externo) também está conectado ao mesmo switch. Todos os dispositivos estão na mesma sub-rede.

O LAP é registrado inicialmente na controladora. Você deve criar duas WLANs: uma para os usuários do **departamento de administração** e outra para os usuários do **departamento de operações**. Ambas as LANs sem fio usam WPA2/AES (EAP-FAST é usado para autenticação). As duas WLANs usam o recurso Splash Page Redirect para redirecionar os usuários para as URLs de Home Page apropriadas (em servidores Web externos).

Este documento utiliza a seguinte configuração de rede:

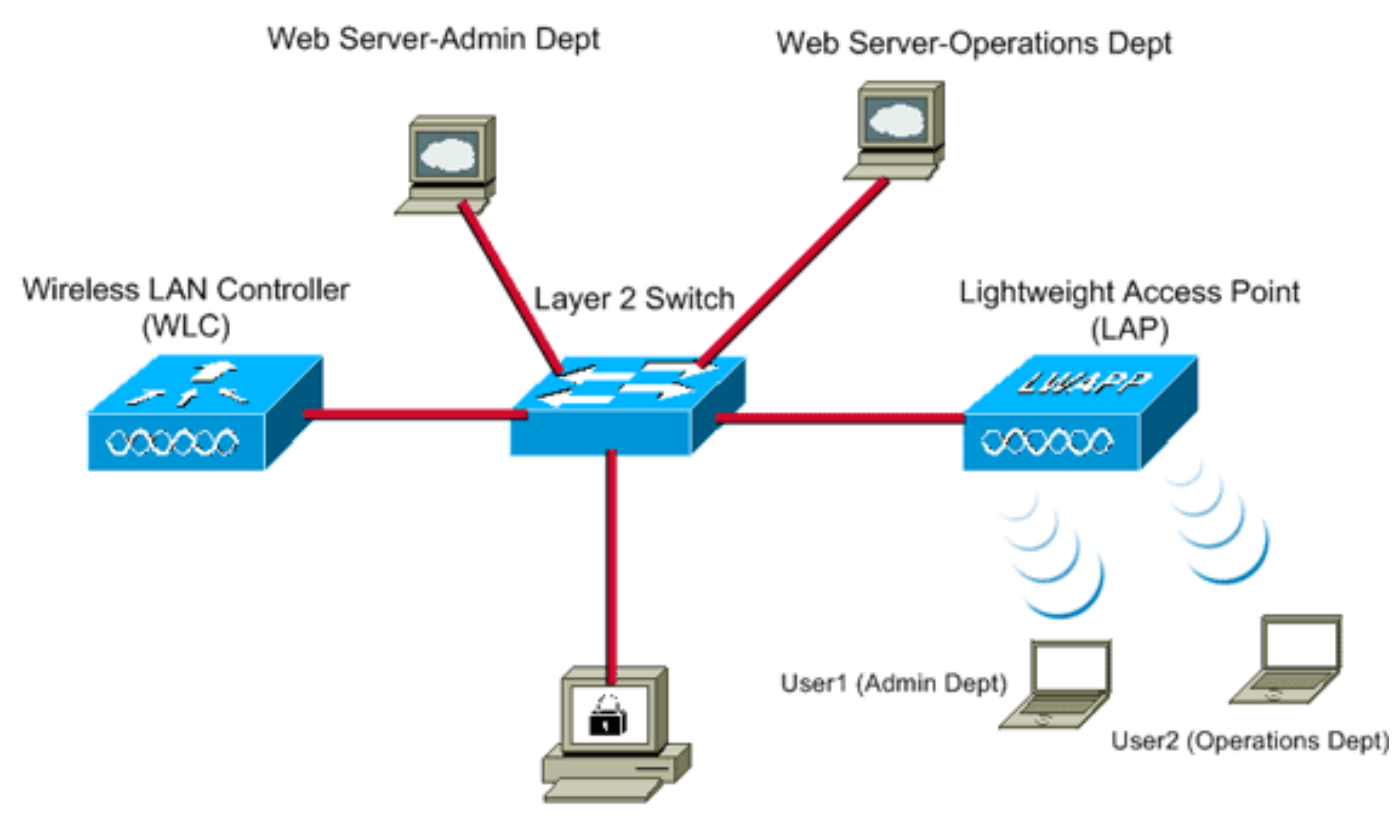

Cisco Secure ACS server

| WLC Management IP address:         | 10.77.244.204   |
|------------------------------------|-----------------|
| WLC AP Manager IP address:         | 10.77.244.205   |
| Wireless Client IP address:        | 10.77.244.221   |
|                                    |                 |
| Cisco Secure ACS server IP address | 10.77.244.196   |
|                                    |                 |
| Subnet Mask used in this example   | 255.255.255.224 |
|                                    |                 |

A próxima seção explica como configurar os dispositivos para essa configuração.

# **Configurar**

Nesta seção, você encontrará informações para configurar os recursos descritos neste documento.

Nota: Use a Command Lookup Tool (somente clientes registrados) para obter mais informações sobre os comandos usados nesta seção.

Conclua estas etapas para configurar os dispositivos para usar o recurso de redirecionamento de página inicial:

- 1. Configure a WLC para autenticação RADIUS através do servidor Cisco Secure ACS.
- 2. Configure as WLANs para os departamentos de Administração e Operações.
- 3. <u>Configure o Cisco Secure ACS para suportar o recurso de redirecionamento de página</u> <u>inicial.</u>

### Etapa 1. Configure a WLC para autenticação RADIUS através do servidor Cisco

### Secure ACS.

A WLC precisa ser configurada para encaminhar as credenciais do usuário a um servidor RADIUS externo.

Conclua estes passos para configurar o WLC para um servidor RADIUS externo:

- 1. Escolha **Security** e **RADIUS Authentication** na GUI do controlador para exibir a página RADIUS Authentication Servers.
- 2. Clique em New para definir um servidor RADIUS.
- Defina os parâmetros do servidor RADIUS na página Servidores de autenticação RADIUS > Novo.Esses parâmetros incluem:Endereço IP do servidor RADIUSshared secretnúmero da portaStatus do servidor

|                                                                  |                     |              |                |               |                   | Sage Co         | nfiguration   Bing   I | Logout   Befresh |
|------------------------------------------------------------------|---------------------|--------------|----------------|---------------|-------------------|-----------------|------------------------|------------------|
| cisco                                                            | MONITOR WLANS       | CONTROLLER   | WIRELESS       | SECURITY      | MANAGEMENT        | COMMANDS        | HELP                   |                  |
| Security                                                         | RADIUS Authentic    | ation Server | s > New        |               |                   |                 | < 8ack                 | Apply            |
| General                                                          | Server Index (Prior | ity) 1       | •              |               | _                 |                 |                        |                  |
| Authentication                                                   | Server IPAddress    | 10.2         | 7.244.196      |               |                   |                 |                        |                  |
| TACACS+   LDAP                                                   | Shared Secret Form  | nat As       | :H 💌           |               |                   |                 |                        |                  |
| Local Net Users<br>MAC Filtering                                 | Shared Secret       | •••          | ••             |               |                   |                 |                        |                  |
| Disabled Clients<br>User Login Policies<br>AP Policies           | Confirm Shared Se   | cret 🚥       | ••             |               |                   |                 |                        |                  |
| Local EAP                                                        | Key Wrap            |              | Designed for F | IPS customers | and requires a ke | y wrap complian | t RADIUS server)       |                  |
| <ul> <li>Priority Order</li> <li>Access Control Lists</li> </ul> | Port Number         | 101          | 2              |               |                   |                 |                        |                  |
| Wireless Protection     Policies                                 | Server Status       | End          | abled 💌        |               |                   |                 |                        |                  |
| ▶ Web Auth                                                       | Support for RFC 35  | 76 En        | abled 💌        |               |                   |                 |                        |                  |
| ▶ Advanced                                                       | Server Timeout      | 2            | seconds        |               |                   |                 |                        |                  |
|                                                                  | Network User        | RE           | nable          |               |                   |                 |                        |                  |
|                                                                  | Management          | R E          | nable          |               |                   |                 |                        |                  |
|                                                                  | IPSec               |              | nable          |               |                   |                 |                        |                  |
|                                                                  |                     |              |                |               |                   |                 |                        |                  |
|                                                                  |                     |              |                |               |                   |                 |                        |                  |
|                                                                  |                     |              |                |               |                   |                 |                        |                  |

Este documento usa o servidor ACS com um endereço IP 10.77.244.196.

4. Clique em Apply.

#### Etapa 2. Configure as WLANs para o departamento de Administração e Operações.

Nesta etapa, você configura as duas WLANs (uma para o departamento de administração e outra para o departamento de operações) que os clientes usarão para se conectar à rede sem fio.

O SSID da WLAN para o departamento de administração será *Admin*. O SSID da WLAN para o departamento de operações será Operações.

Use a autenticação EAP-FAST para habilitar a WPA2 como o mecanismo de segurança da Camada 2 nas WLANs e a política da Web - recurso Redirecionamento da Web para Página Inicial como o método de Segurança da Camada 3.

Conclua estes passos para configurar a WLAN e seus parâmetros relacionados:

- 1. Clique em **WLANs** na GUI do controlador para exibir a página WLANs.Esta página lista as WLANs que existem na controladora.
- 2. Clique em New para criar uma nova

| WLAN.    |               |       |          | _        |            | Save Co  | nfiguration Ping | Logout Refresh |
|----------|---------------|-------|----------|----------|------------|----------|------------------|----------------|
| cisco    | MONITOR WLANS |       | WIRELESS | SECURITY | MANAGEMENT | COMMANDS | HELP             |                |
| WLANs    | WLANs > New   |       |          |          |            |          | < Back           | Apply          |
| * WLANS  | Туре          | WLAN  |          |          |            |          |                  |                |
| Advanced | Profile Name  | Admin |          |          |            |          |                  |                |
|          | WLAN SSID     | Admin |          |          |            |          |                  |                |
|          |               |       |          |          |            |          |                  |                |
|          |               |       |          |          |            |          |                  |                |
|          |               |       |          |          |            |          |                  |                |
|          |               |       |          |          |            |          |                  |                |
|          |               |       |          |          |            |          |                  |                |
|          |               |       |          |          |            |          |                  |                |
|          |               |       |          |          |            |          |                  |                |

- 3. Insira o nome SSID da WLAN e o nome do perfil na página WLANs > New (WLANs > Novo).
- 4. Clique em Apply.
- 5. Primeiro, vamos criar a WLAN para o departamento de administração.Quando você criar uma nova WLAN, a página WLAN > Edit da nova WLAN será exibida. Nesta página, você pode definir vários parâmetros específicos para esta WLAN. Isso inclui políticas gerais, políticas de segurança, políticas de QOS e parâmetros avançados.
- 6. Em General Policies (Regras gerais), marque a caixa de seleção Status para habilitar a

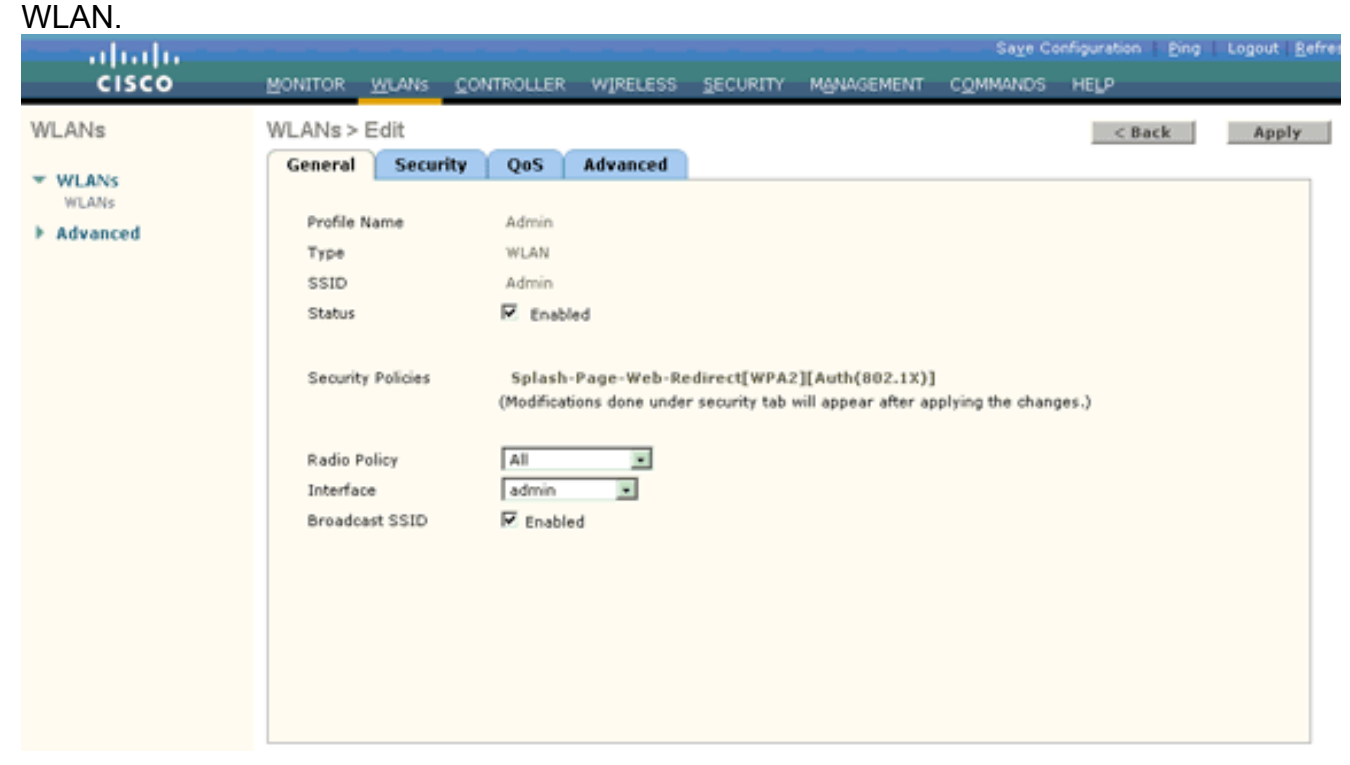

- 7. Clique na guia **Security** e, em seguida, clique na guia **Layer 2**.
- 8. Escolha WPA+WPA2 na lista suspensa Layer 2 Security. Esta etapa habilita a autenticação

WPA para a WLAN.

9. Em WPA+WPA2 Parameters, marque as caixas de seleção WPA2 Policy e AES

| Encryption. |                                                     |                 |                        |              |
|-------------|-----------------------------------------------------|-----------------|------------------------|--------------|
|             | MONITOR WILANS CONTROLLER WIRELESS SECURITY MANAG   |                 | upper about the second | Logout Hefre |
| CISCO       | MONITOR MUNICIPAL MARKETER MARKETERS SECORTI MEMORY | ЗЕМЕНТ СОММИНОЗ | nege                   |              |
| WLANS       | WLANs > Edit                                        |                 | < Back                 | Apply        |
| VLANS       | General Security Qus Auvanceu                       |                 |                        |              |
| Advanced    | Layer 2 Layer 3 ARR Servers                         |                 |                        |              |
|             | Layer 2 Security WPA+WPA2                           |                 |                        |              |
|             | MAC Filtering                                       |                 |                        |              |
|             | WPA+WPAZ Parameters                                 |                 |                        |              |
|             | WPA2 Policy 🗹                                       |                 |                        |              |
|             | WPA2 Encryption RAES TKIP                           |                 |                        |              |
|             | Auth Key Mgmt 802.1X                                |                 |                        |              |
|             |                                                     |                 |                        |              |
|             |                                                     |                 |                        |              |
|             |                                                     |                 |                        |              |
|             |                                                     |                 |                        |              |
|             |                                                     |                 |                        |              |
|             |                                                     |                 |                        |              |
|             |                                                     |                 |                        |              |

- 10. Escolha **802.1x** na lista suspensa Auth Key Mgmt. Esta opção habilita a WPA2 com autenticação 802.1x/EAP e criptografia AES para a WLAN.
- 11. Clique na guia Layer 3 Security.
- 12. Marque a caixa **Web Policy** e clique no botão de opção **Splash Page Web Redirect**.Essa opção ativa o recurso de redirecionamento da Web para a página inicial.

|                                     |                                                                                                    | Save Configuration   Ping | Logout   <u>R</u> efre |
|-------------------------------------|----------------------------------------------------------------------------------------------------|---------------------------|------------------------|
| CISCO                               | MONITOR WLANS CONTROLLER WIRELESS SECURITY MANAGEMENT                                                                                                    | COMMANDS HELP             | _                      |
| WLANS<br>WLANS<br>WLANS<br>Advanced | General       Security       QoS       Advanced         Layer 2       Layer 3       AAA Servers         Layer 3       Security       None         Image: Web Policy 4       Image: Authentication         Image: Passthrough       Image: Conditional Web Redirect         Image: Splash Page Web Redirect       Preauthentication         ACL       None | < Back                    | Apply                  |

- 13. Clique na guia Servidores AAA.
- 14. Em Authentication Servers (Servidores de autenticação), escolha o endereço IP do servidor apropriado na lista suspensa Server

| abab     | Sage Configuration   Ping   Logo                                         | ut i <u>B</u> el |
|----------|--------------------------------------------------------------------------|------------------|
| cisco    | MONITOR WLANS CONTROLLER WIRELESS SECURITY MANAGEMENT COMMANDS HELP      |                  |
| WLANs    | WLANs > Edit A                                                           | pply             |
| * WLANS  | General Security QoS Advanced                                            |                  |
| WLANs    | Layer 2 Layer 3 AAA Servers                                              |                  |
| Advanced | -                                                                        |                  |
|          | Select AAA servers below to override use of default servers on this WLAN |                  |
|          | Radius Servers LDAP Servers                                              |                  |
|          | Authentication Servers Accounting Servers Server 1 None                  |                  |
|          | Enabled Server 2 None                                                    |                  |
|          | Server 1P:10.77.244.196, Port:1812 None  Server 3 None                   |                  |
|          | 2 None ·                                                                 |                  |
|          | Server None  None  None                                                  |                  |
|          | Local EAP Authentication                                                 |                  |
|          | Local EAP Authentication Enabled                                         |                  |
|          | Authentication priority order for                                        | 1                |
|          | web-auth user                                                            |                  |
|          | ٠                                                                        |                  |

Neste exemplo, 10.77.244.196 é usado como o servidor RADIUS.

- 15. Clique em Apply.
- Repita as etapas 2 a 15 para criar a WLAN para o departamento de operações. A página WLANs lista as duas WLANs que você criou

| chou.    |            |               |    |          |          |            |                 |                   |                   |
|----------|------------|---------------|----|----------|----------|------------|-----------------|-------------------|-------------------|
|          |            |               |    |          |          |            | Sa <u>v</u> e C | onfiguration Ping | Logout Refresh    |
| CISCO    | MONITOR    | <u>W</u> LANs |    | WIRELESS | SECURITY | MANAGEMENT | COMMANDS        | нецр              |                   |
| WLANs    | WLANs      |               |    |          |          |            |                 |                   | New               |
| WLANS    | Profile Na | me            | Ту | pe WL    | AN SSID  |            | Admin<br>Status | Security Policies |                   |
| Advanced | Admin      |               | WL | AN Adr   | nin      |            | Enabled         | [WPA2][Auth(802.) | LX)], Splash-Page |
|          | Operations |               | WL | AN Ope   | trations |            | Enabled         | [WPA2][Auth(802.) | LX)], Splash-Pagr |
|          |            |               |    |          |          |            |                 |                   |                   |

Observe que as políticas de segurança incluem o redirecionamento da página inicial.

# Etapa 3. Configure o Cisco Secure ACS para suportar o recurso de redirecionamento da página inicial.

A próxima etapa é configurar o servidor RADIUS para esse recurso. O servidor RADIUS precisa executar a autenticação EAP-FAST para validar as credenciais do cliente e, após a autenticação bem-sucedida, redirecionar o usuário para a URL (no servidor Web externo) especificada no atributo RADIUS *url-redirect* Cisco av-pair.

#### Configurar o Cisco Secure ACS para autenticação EAP-FAST

**Observação:** este documento pressupõe que o Wireless LAN Controller foi adicionado ao Cisco Secure ACS como um cliente AAA.

Conclua estas etapas para configurar a autenticação EAP-FAST no servidor RADIUS:

1. Clique em **System Configuration** na GUI do servidor RADIUS e escolha **Global Authentication Setup** na página System

| CiscoSecure ACS - Microsoft Internet Explorer                                                          |                                                                                                    |
|----------------------------------------------------------------------------------------------------|----------------------------------------------------------------------------------------------------|
| Ele Edit Yew Favorites Iools Help                                                                      | Links <sup>39</sup> Close                                                                                                    |
| Agdress 1 http://127.0.0.1:1065/                                                                       | - 🔁 😡                                                                                                    |
| Address http://127.0.0.1:1005/                                                                         | Service Central     Service Central     Service Central     Service Central     Control     Contro     Control     Contro     Control     Control |
| Poster<br>Validation<br>Network Access<br>Poster<br>Reports and<br>Activity<br>Online<br>Decomentation | Saretice Ceadral<br>Salect to open the page from which you can stop or restart<br>Cisco Secure ACS services.<br>(Brick to Top)<br>Logging<br>Salect to configure various Cisco Secure ACS reports and customize<br>the type of information that is logged.<br>(Brick to Top)<br>Date Format Ceatrol<br>Salect to configure the date format, either month/day/year or<br>day/month/year, for CSV files and Service Logs and in the GUI.<br>(Brick to Top)                                                                                                    |

 Na página de configuração Autenticação global, clique em Configuração EAP-FAST para ir para a página de configurações EAP-FAST.

| - Lating of the                                                                                                    | .0.0.1:1065/                                                                                                    | • 🔂 👳                                                                                                    |
|----------------------------------------------------------------------------------------------------|----------------------------------------------------------------------------------------------------|----------------------------------------------------------------------------------------------------|
| en Sverens<br>dada.                                                                                                    | System Configuration                                                                                                    | Σ                                                                                                    |
| liter 1                                                                                                    | EAP Configuration                                                                                                    | P Help                                                                                                    |
| Steep<br>Broop<br>Setup<br>Shared Profile<br>Components<br>Network<br>Configuration<br>System<br>Configuration<br>Interface<br>Configuration<br>Administration | PEAP         Allow EAP-MSCHAPv2         Allow EAP-GTC         Allow Posture Validation         Allow EAP-TLS         Select one or more of the following options:         E Certificate SAN comparison         E Certificate CN comparison         E Certificate Binary comparison | Use this page to specify settings for various authentication<br>protocols.<br>• EAP Configuration<br>• PSAP<br>• EAP FASIS<br>• EAP FASIS<br>• EAP FASIS<br>• EAP FASIS<br>• EAP FASIS<br>• EAP FASIS<br>• EAP FASIS<br>• EAP FASIS<br>• EAP Fasis<br>• EAP Fasis<br>• E |
| Control<br>External User<br>Databases<br>Posture<br>Validation<br>Network Access<br>Profiles<br>Reports and                                                    | EAP-TLS session timeout (minutes): 120<br>Cisco client initial message:<br>PEAP session timeout (minutes): 120<br>Enable Fast Reconnect:                                                                                                    | EAP Configuration<br>EAP is a flexible request-response protocol for arbitrary<br>authentic ation information (RFC 2284), EAP is layered on top of<br>another protocol such as UOP, 002.1x or RADDUS and supports<br>multiple "authentication" types.<br>[back to Top]<br>PEAP                                                                                                    |
| ine<br>omentation                                                                                                    | EAP-FAST<br>EAP-FAST Configuration                                                                                                    | PEAP is the outer layer protocol for the secure tunnel                                                                                                    |
|                                                                                                    | EAP-TLS<br>III Allow EAP-TLS<br>Select one or more of the following options:                                                                                                    | authentication can occur only after you have completed the required<br>steps on the ACS Certificate Setup page.  Allow EAP-MSCHAPv2 — Use to anable EAP-MSCHAPv2 within MS PEAP<br>authentication. Enable this protocol for any repository that supports MS-                                                                                                    |

 Na página Configurações de EAP-FAST, marque a caixa de seleção Permitir EAP-FAST para habilitar o EAP-FAST no servidor RADIUS.

| CiscoSecure ACS - N                                                                                                    | Scrosoft Internet Explorer                                                                                                    | <u>= 10   ×</u>                                                                                                    |
|----------------------------------------------------------------------------------------------------|----------------------------------------------------------------------------------------------------|----------------------------------------------------------------------------------------------------|
| Ele Edt Yew Fg                                                                                                    | vonkes Iools Help                                                                                                    | Links 🍄 🤷                                                                                                    |
| Address http://127./                                                                                                    | 0.0.1:1065/                                                                                                    | 💌 🛃 60                                                                                                    |
| Cisco Storens                                                                                                    | System Configuration                                                                                                    |                                                                                                    |
| Uger<br>Setup<br>Uger<br>Setup<br>Daved Profile<br>Composents<br>Network<br>Configuration<br>Configuration<br>Con | EAP-FAST Configuration  EAP-FAST Settings  EAP-FAST  Active master key TTL  Active master key TTL  Retired master key TTL  Tunnel PAC TTL  Client initial message:  Authority ID Info:  Allow anonymous in-band PAC provisioning  Allow authenticated in-band PAC provisioning  Allow authenticated in-band PAC provisioning  Require client certificate for provisioning  Allow Machine Authentication  Machine PAC TTL  Weeks | <ul> <li>Help</li> <li>EAP-FAST Configuration Page</li> <li>Use this page to configure EAP-FAST authentication settings.</li> <li>CAP-FAST Settings</li> <li>Client initial measures</li> <li>Authority ID Jafe</li> <li>Authority ID Jafe</li> <li>Allers assigness in Sand PAC provisioning</li> <li>Allers machine systematication</li> <li>Allers machine systematication</li> <li>Allers machine systematication</li> <li>Allers machine systematication</li> <li>Allers machine systematication</li> <li>Allers machine systematication</li> <li>Allers machine systematication</li> <li>Allers machine systematication</li> <li>Allers tatalons session thread</li> <li>CAP-TAST Sectings</li> <li>Allers EAP-FAST - To enable EAP-FAST authentication, select this check base.</li> <li>Active Haster Key TR - Enter a value for the amount of time that a master key is used to generate new Portected Access Credentials (PACe), when the the termine of the port of the fact of the set of the set of</li></ul> |
| Online<br>Documentation                                                                                                    | Allow Stateless session resume<br>Authorization PAC TTL 1 hours<br>Allowed inner methods<br>REAP-GTC<br>REAP-MSCHAPV2<br>EAP-TLS<br>Submit Submit + Restart Cancel                                                                                                    | <ul> <li>Under the lowe (TTL) defined have the Master Key is generated.</li> <li>Retered master key TIL -Enter a value for the amount of time that PACs generated using a retired master key is capability for EAD-FAST authentication. When an end-user client gains network access using a PAC based on a retired master key. ACS sends a new PAC to the end-user client.</li> <li>Tennel PAC TIL - Enter a value for the amount of time that a PAC is used on a retired master key. ACS sends a new PAC to the end-user client.</li> <li>Tennel PAC TIL - Enter a value for the amount of time that a PAC is used baffore it explores and must be repliced. If the master key used to generate the Tunnel PAC expired, automatic, if the master key used to generate the Tunnel PAC expired, automatic, or amound provisioning must be used to provide the end-user client with a new PAC.</li> </ul>                                                                                                    |
|                                                                                                    |                                                                                                    | internet                                                                                                    |
| 🌯 Start 🔂 🍎                                                                                                    | CiscoSecure ACS - Mic                                                                                                    | 👮 7:58 PM                                                                                                    |

- 4. Configure os valores TTL (Time-to-Live) da chave mestra ativa/desativada conforme desejado ou defina-a com o valor padrão conforme mostrado neste exemplo.O campo Authority ID Info (Informações de ID da autoridade) representa a identidade textual desse servidor ACS, que um usuário final pode usar para determinar em qual servidor ACS será autenticado. O preenchimento deste campo é obrigatório.O campo Mensagem de exibição inicial do cliente especifica uma mensagem a ser enviada aos usuários que se autenticam em um cliente EAP-FAST. O comprimento máximo é de 40 caracteres. Um usuário verá a mensagem inicial apenas se o cliente do usuário final suportar a exibição.
- 5. Se desejar que o ACS execute o fornecimento de PAC anônimo dentro da banda, marque a caixa de seleção **Permitir fornecimento de PAC anônimo dentro da banda**.
- 6. A opção Allowed inner methods determina quais métodos EAP internos podem ser executados dentro do túnel EAP-FAST TLS. Para provisionamento anônimo em banda, você deve habilitar EAP-GTC e EAP-MS-CHAP para compatibilidade com versões anteriores. Se você selecionar Permitir fornecimento de PAC anônimo em banda, deverá selecionar EAP-MS-CHAP (fase zero) e EAP-GTC (fase dois).
- Clique em Submit. Observação: para obter informações detalhadas e exemplos sobre como configurar o EAP FAST com o provisionamento PAC In-band anônimo e o provisionamento In-band autenticado, consulte <u>Autenticação EAP-FAST com controladores LAN sem fio e</u> <u>Exemplo de Configuração de Servidor RADIUS Externo</u>.

#### Configure o banco de dados do Usuário e defina o atributo url-redirect RADIUS

Este exemplo configura o nome de usuário e a senha do cliente sem fio como User1 e User1, respectivamente.

Conclua estas etapas para criar um banco de dados de usuário:

- 1. Na GUI do ACS na barra de navegação, selecione User Setup.
- 2. Crie um novo usuário sem fio e clique em Add/Edit para ir para a página Edit deste

#### usuário.

| Cinco Syntems                                                                                                    | User Setup                                                                                                    | Ð                                                                                                    |
|----------------------------------------------------------------------------------------------------|----------------------------------------------------------------------------------------------------|----------------------------------------------------------------------------------------------------|
| Annual User<br>Setup      User<br>Group<br>Group<br>DaredProffe<br>Configuration      Configuration       Config | Select<br>User: User1<br>Find Add/Edit<br>List users beginning with letter/number:<br>ABSELSES<br>PSESTING<br>DIR 2 45 5 2 8 2<br>List all users<br>Remove Dynamic Users<br>Back to help | <ul> <li>Help</li> <li>Store Safer, and External Over Databases</li> <li>Finding a Sociality User in the ACS Internal Database.</li> <li>Adding a User Is the ACS Internal Outsbase.</li> <li>Unting Usersames in the ACS Internal Outsbase.</li> <li>Unting Usersames in the ACS Internal Outsbase.</li> <li>User Safer a Usersame in the ACS Internal Outsbase.</li> <li>Refere ACS can authenticate users in the ACS Internal Outsbase.</li> <li>Before ACS can authenticate users with an external user database.</li> <li>You must have the database. User Safer and External User Database.</li> <li>You must have the database users in the ACS Internal Outsbase.</li> <li>You must have the database users in the auternal user database.</li> <li>You must have the database users in the external user database.</li> <li>You must have the database users in the External User Databases.</li> <li>You must have the database users in the External User Databases.</li> <li>You must have the database users in the External User Databases.</li> <li>You must have the database users of authentication, your taken server must be running and properly configured.</li> <li>You must have configuration overrides Group Setup configuration.</li> <li>Make User Setup configuration overrides Group Setup configuration.</li> <li>Make user fatting configuration overrides Group Setup configuration is external user database interest in the ACS internal database for users database interest in the ACS internal database for users database interest in the ACS internal database.</li> <li>User Setup Setup Setup Setup in the Configuration, and accounting properties.</li> <li>Make User Setup Setup Inter You configuration, and accounting properties.</li> <li>Make User Setup Setup Setup is configured to a setup setup in the auternal user database. User Setup Setup Setup Setup Setup Setup Setup Setup Setup Setup Setup Setup Setup Setup Setup Setup Setup Setup Setup Setup Setup Setup Setup Setup Setup Setup Setup Setup Setup Setup Setup Setup Setup Setup Setup Setup Setup Setup</li></ul> |

3. Na página User Setup Edit, configure Real Name e Description, bem como as configurações de Password, conforme mostrado neste exemplo.Este documento usa o banco de dados interno do ACS para autenticação de senha.

| Edit Yow Fa                 | vorites Iools Help                                                                              | Links                                                                                                    |
|-----------------------------|-------------------------------------------------------------------------------------------------|----------------------------------------------------------------------------------------------------|
| Etp://127.                  | 0.0.1:1065/                                                                                     |                                                                                                    |
| to Systems                  | User Setup                                                                                      |                                                                                                    |
| K. AN                       | Edit                                                                                            | Help                                                                                                    |
| Uzer<br>Setup<br>Group      | User: User1 (New User)                                                                          | Account Disabled     Orieliting a Upersone                                                                                                    |
| Dared Profile<br>Components | Account Disabled                                                                                | Computer which the user is assigned     Computer which the user is assigned                                                                                                    |
| Network<br>Configuration    | Supplementary User Info                                                                         | Clent IP: Address Assignment     Advanced Settings                                                                                                    |
| System<br>Configuration     | Real Name Description                                                                           | Destructs Access Residictions     Han Section     Under Operation     Access Disable                                                                                                    |
| Administration              |                                                                                                 | Overslandsble ALLs     Advanced JACAGS - Sattings     TACAGS - Cashle Control                                                                                                    |
| External User<br>Databases  | User Setup                                                                                      | IACACS - Enable Parament     IACACS - Outbound Parament     IACACS - Shell Command Authorization                                                                                            |
| Posture<br>Validation       | Password Authentication:<br>ACS Internal Database                                               | Command Anthonization for Network Device Nanagement Audications     IACACS - Unknown Services     ISTE RADIUS Attributes                                                                    |
| lebrork Access<br>voliles   | CiscoSecure PAP (Also used for CHAP/MS-<br>CHAP/ARAP, if the Separate field is not<br>checked.) | RADIUS Yeadar Specific Atteleates                                                                                                    |
| Activity<br>Online          | Password .                                                                                      | Account Disabled Status                                                                                                    |
| Jocumentation               | Password (CHUD 045-CHUD (4D4D)                                                                  | Select the Account Disabled check box to disable this account; clear<br>the check box to enable the account.                                                                                |
|                             | Decement                                                                                        | Back to Trail                                                                                                    |
|                             | Confirm                                                                                         | Deleting a Username<br>The Delete button appears only when you are editing an existing user                                                                                                 |
|                             | Submit Cancel                                                                                   | account, not when you are adding a new user account. To delete the<br>current user account from the database, click <b>Delete</b> . When asked to<br>confirm your action, click <b>OK</b> . |

- 4. Role a página para baixo para modificar os atributos RADIUS.
- 5. Marque a caixa de seleção [009\001] cisco-av-pair.
- 6. Insira este Cisco av-pair na caixa de edição [009\001] cisco-av-pair para especificar a URL para a qual o usuário é redirecionado:url-redirect=http://10.77.244.196/Admin-Login.html

| Cisco Systems               | User Setup                                                   | [                                                                                                    |
|-----------------------------|--------------------------------------------------------------|----------------------------------------------------------------------------------------------------|
|                             | (useu iur benuPass anu benuAutri cirents such as<br>routers) | - Help                                                                                                    |
| User<br>Setup               | Password                                                     | Account Disabled                                                                                                    |
| Group<br>Setup              | Password                                                     | Deleting a Uvername     Supplementary User Info                                                                                            |
| SharedProfile<br>Components | Cisco Airespace RADIUS Attributes                            | Cassword Authentication     Group to which the user is assigned     Callback     Callback                                                  |
| Network<br>Configuration    | [14179'005] Aire-Interface-Name                              | Clean IP Address Assignment     Advanced Settings                                                                                          |
| System<br>Configuration     |                                                              | Construction Access Access for the Opens     Construction of the Opense     Construction of the Opense     Construction of the Opense      |
| Configuration               |                                                              | Account Disable     Dormloadakin ACLs                                                                                                    |
| Administration<br>Centrel   | Cisco IOS/PIX 6.x RADIUS Attributes                          | Advanced TACACS+ Settings     TACACS+ Enable Control     TACACS+ Enable Control     TACACS+ Enable Control                                 |
| Databases                   | ₩ [009\001] cisco-av-pair                                    | TACACS - Outbound Passwerd     TACACS - Shell Command Authorization                                                                        |
| Posture<br>Validation       | ur1-<br>redirect=http://10.77.244.196/                       | Examinant Authorization for Network Device Hanagement Applications     TACACS-Unknown Service     XNN PROVE AUTOMATIC                      |
| Network Access<br>Profiles  | Admin-login.html                                             | BADEUS Vendor-Seccific Attributes                                                                                                    |
| Reports and<br>Activity     | ×                                                            |                                                                                                    |
| and 1 Online                |                                                              | Account Disabled Status                                                                                                    |
| Documentation               |                                                              | Select the Account Disabled check box to disable this account; clear<br>the check box to enable the account.                               |
|                             | P Back to Help                                               | (Back to Tou)                                                                                                    |
|                             |                                                              | Deleting a Username                                                                                                    |
|                             | Submit Delete Cancel                                         | The Delete button appears only when you are editing an existing user<br>account, not when you are adding a new user account. To delete the |

Esta é a página inicial dos usuários do departamento Admin.

- 7. Clique em Submit.
- 8. Repita este procedimento para adicionar User2 (usuário do departamento de operações).
- Repita as etapas de 1 a 6 para adicionar mais usuários do departamento Admin e do departamento Operações ao banco de dados. Observação: os atributos RADIUS podem ser configurados no nível do usuário ou do grupo no Cisco Secure ACS.

# **Verificar**

Para verificar a configuração, associe um cliente WLAN do departamento de Administração e do departamento de Operações às WLANs apropriadas.

Quando um usuário do departamento Admin se conecta ao Wireless LAN Admin, o usuário é solicitado a fornecer as credenciais 802.1x (credenciais EAP-FAST no nosso caso). Quando o usuário fornecer as credenciais, a WLC as passará para o servidor Cisco Secure ACS. O servidor Cisco Secure ACS valida as credenciais do usuário em relação ao banco de dados e, após uma autenticação bem-sucedida, retorna o atributo url-redirect para o Wireless LAN Controller. A autenticação está concluída neste estágio.

| 🛜 Cisco Aironet Desktop Utility   | y - Current Profile: Admin | 2 🔀                          |  |  |  |  |  |
|-----------------------------------|----------------------------|------------------------------|--|--|--|--|--|
| Action Options Help               |                            |                              |  |  |  |  |  |
| Current Status Profile Management | Diagnostics                |                              |  |  |  |  |  |
| Profile Name:                     | Admin                      |                              |  |  |  |  |  |
| Línk Status:                      | Not Associated             | Network Type: Infrastructure |  |  |  |  |  |
| Wireless Mode:                    | 5 GHz 54 Mbps              | Current Channel: 149         |  |  |  |  |  |
| Server Based Authentication:      | None                       | Data Encryption: AES         |  |  |  |  |  |
| IP Address:                       | 10.77.244.221              |                              |  |  |  |  |  |
| Signal Strength                   |                            | Good                         |  |  |  |  |  |
|                                   |                            | Advanced                     |  |  |  |  |  |
|                                   |                            |                              |  |  |  |  |  |

Quando o usuário abre um navegador da Web, ele é redirecionado para a URL da página inicial do departamento de administração. (Essa URL é retornada à WLC através do atributo cisco-avpair). Após o redirecionamento, o usuário tem acesso total à rede. Aqui estão as capturas de tela:

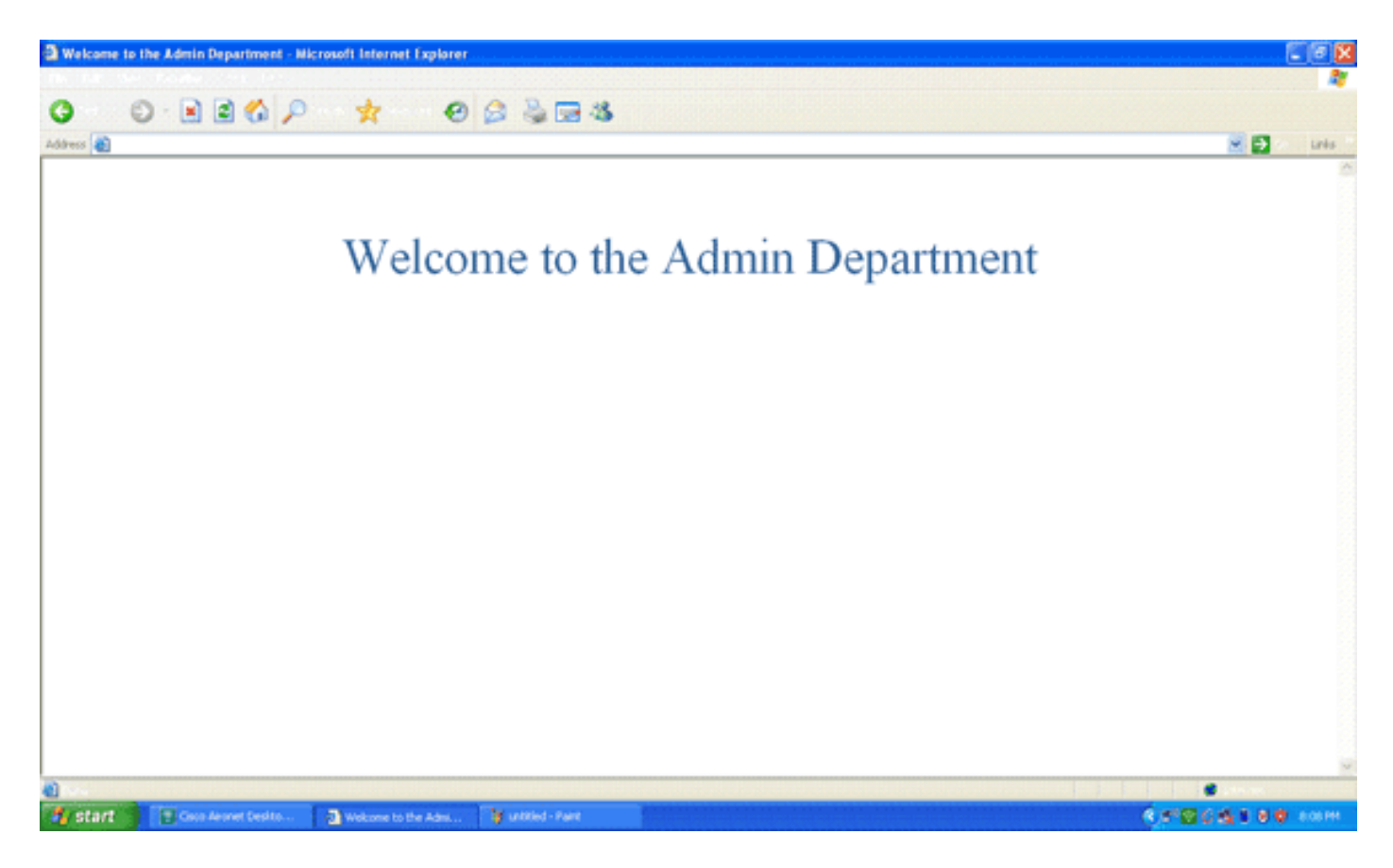

As mesmas sequências de eventos ocorrem quando um usuário do departamento de operações se conecta às operações da WLAN.

| 🖻 Cisco Aironet              | Desktop Utility  | y - Current Profi | le: Operations               | ? 🗙 |
|------------------------------|------------------|-------------------|------------------------------|-----|
| <u>Action Options H</u> e    | lp               |                   |                              |     |
| Current Status Pro           | ofile Management | Diagnostics       |                              |     |
| CISCO SYSTEMS                |                  |                   |                              |     |
| ահուսին                      | Profile Name:    | Operations        |                              |     |
|                              | Link Status:     | Authenticated     | Network Type: Infrastructure |     |
|                              | Wireless Mode:   | 5 GHz 54 Mbps     | Current Channel: 149         |     |
| Server Based Authentication: |                  | EAP-FAST          | Data Encryption: AES         |     |
|                              | IP Address:      | 10.77.244.221     |                              |     |
|                              | Signal Strength: |                   | Good                         |     |
|                              |                  |                   | Advanced                     |     |

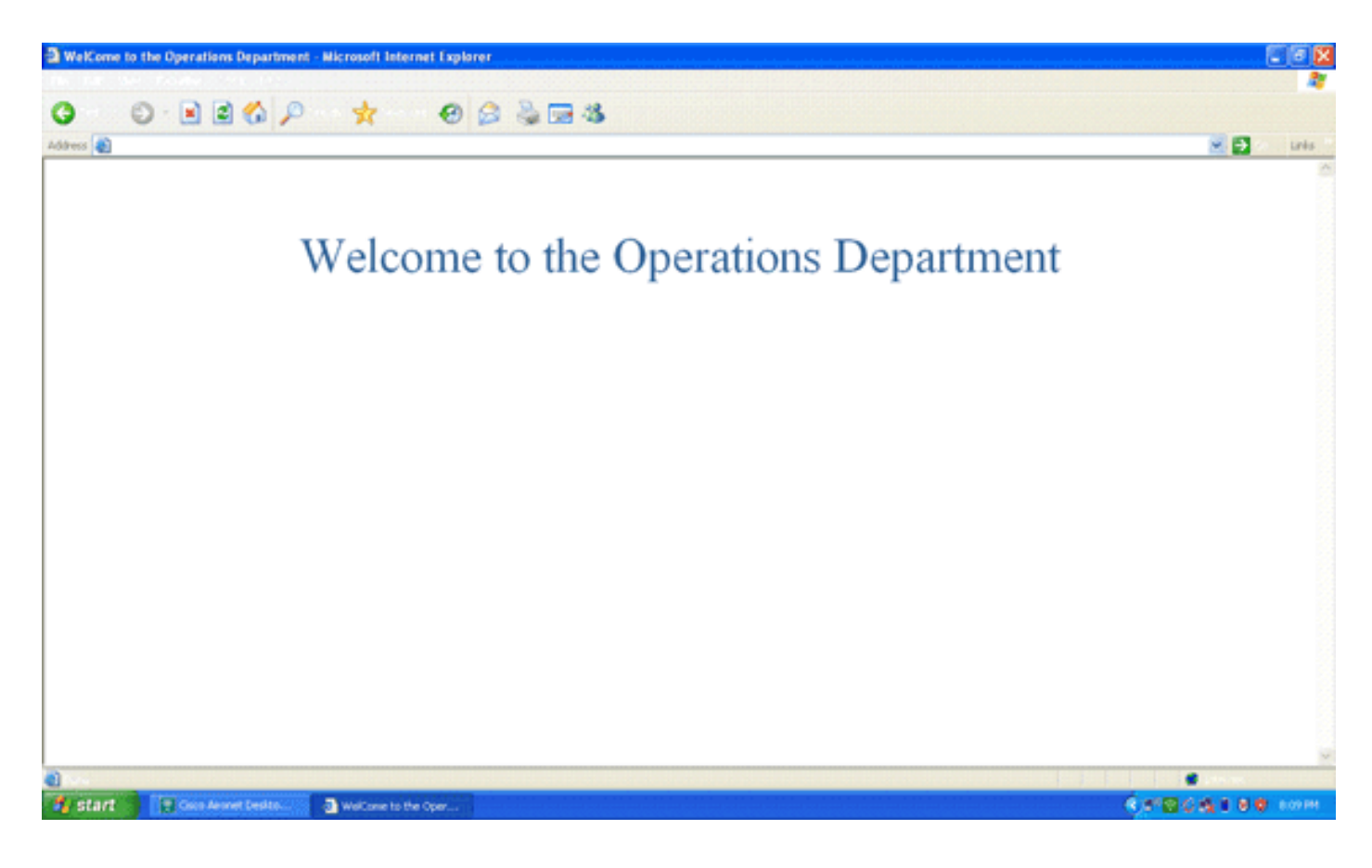

## **Troubleshoot**

Esta seção fornece informações que podem ser usadas para o troubleshooting da sua configuração.

Nota:Consulte Informações Importantes sobre Comandos de Depuração antes de usar comandos debug.

Você pode usar os comandos a seguir para solucionar problemas de configuração.

 show wlan wlan\_id — Exibe o status dos recursos de redirecionamento da Web para uma WLAN específica.Aqui está um exemplo:

| WLAN Identifier          | 1        |  |  |  |
|--------------------------|----------|--|--|--|
| Profile Name             | Admin    |  |  |  |
| Network Name (SSID)      | Admin    |  |  |  |
|                          |          |  |  |  |
| Web Based Authentication |          |  |  |  |
| Web-Passthrough          | Disabled |  |  |  |
| Conditional Web Redirect | Disabled |  |  |  |
| Splash-Page Web Redirect | Enabled  |  |  |  |
|                          |          |  |  |  |

 debug dot1x events enable — Habilita a depuração de mensagens de pacote 802.1x.Aqui está um exemplo:

Fri Feb 29 10:27:16 2008: 00:40:96:ac:dd:05 Sending EAP Request from AAA to
 mobile 00:40:96:ac:dd:05 (EAP Id 16)

- Fri Feb 29 10:27:16 2008: 00:40:96:ac:dd:05 Received EAPOL EAPPKT from mobile 00:40:96:ac:dd:05
- Fri Feb 29 10:27:16 2008: 00:40:96:ac:dd:05 Received EAP Response from
   mobile 00:40:96:ac:dd:05 (EAP Id 16, EAP Type 43)
- Fri Feb 29 10:27:16 2008: 00:40:96:ac:dd:05 Processing Access-Challenge for mobile 00:40:96:ac:dd:05
- Fri Feb 29 10:27:16 2008: 00:40:96:ac:dd:05 Setting re-auth timeout to 1800

seconds, got from WLAN config.

- Fri Feb 29 10:27:16 2008: 00:40:96:ac:dd:05 Station 00:40:96:ac:dd:05
   setting dot1x reauth timeout = 1800
- Fri Feb 29 10:27:16 2008: 00:40:96:ac:dd:05 Creating a new PMK Cache Entry
  for station 00:40:96:ac:dd:05 (RSN 2)
- Fri Feb 29 10:27:16 2008: 00:40:96:ac:dd:05 Adding BSSID 00:1c:58:05:e9:cf
  to PMKID cache for station 00:40:96:ac:dd:05
- Fri Feb 29 10:27:16 2008: New PMKID: (16)
- Fri Feb 29 10:27:16 2008: [0000] 79 ee 88 78 9c 71 41 f0 10 7d 31 ca fb fa 8e 3c
- Fri Feb 29 10:27:16 2008: 00:40:96:ac:dd:05 Disabling re-auth since PMK
  lifetime can take care of same.
- Fri Feb 29 10:27:16 2008: Including PMKID in M1 (16)
- Fri Feb 29 10:27:16 2008: [0000] 79 ee 88 78 9c 71 41 f0 10 7d 31 ca fb fa 8e 3c
- Fri Feb 29 10:27:16 2008: 00:40:96:ac:dd:05 Sending EAPOL-Key Message to mobile 00:40:96:ac:dd:05

state INITPMK (message 1), replay counter 00.00.00.00.00.00.00

Fri Feb 29 10:27:16 2008: 00:40:96:ac:dd:05 Received Auth Success while in Authenticating state for mobile 00:40:96:ac:dd:05

```
    debug aaa events enable — Ativa a saída de depuração de todos os eventos aaa.Aqui está
um exemplo:
```

```
Thu Feb 28 07:55:18 2008: 00:40:96:ac:dd:05 Successful transmission of
    Authentication Packet (id 103) to 10.77.244.196:1812, proxy state
    00:40:96:ac:dd:05-00:00
Thu Feb 28 07:55:18 2008: ****Enter processIncomingMessages: response code=11
Thu Feb 28 07:55:18 2008: ****Enter processRadiusResponse: response code=11
Thu Feb 28 07:55:18 2008: 00:40:96:ac:dd:05 Access-Challenge received from
   RADIUS server 10.77.244.196 for mobile 00:40:96:ac:dd:05 receiveId = 3
Thu Feb 28 07:55:18 2008: 00:40:96:ac:dd:05 Successful transmission of
   Authentication Packet (id 104) to 10.77.244.196:1812, proxy state
    00:40:96:ac:dd:05-00:00
Thu Feb 28 07:55:18 2008: ****Enter processIncomingMessages: response code=2
Thu Feb 28 07:55:18 2008: ****Enter processRadiusResponse: response code=2
Thu Feb 28 07:55:18 2008: 00:40:96:ac:dd:05 Access-Accept received from
   RADIUS server 10.77.244.196 for mobile 00:40:96:ac:dd:05 receiveId = 3
Thu Feb 28 07:55:18 2008: 00:40:96:ac:dd:05 AAA Override Url-Redirect
    'http://10.77.244.196/Admin-login.html' set
Thu Feb 28 07:55:18 2008: 00:40:96:ac:dd:05 Applying new AAA override for
    station 00:40:96:ac:dd:05
Thu Feb 28 07:55:18 2008: 00:40:96:ac:dd:05 Override values for station
    00:40:96:ac:dd:05
       source: 4, valid bits: 0x0
       gosLevel: -1, dscp: 0xffffffff, dot1pTag: 0xffffffff, sessionTimeout: -1
       dataAvgC: -1, rTAvgC: -1, dataBurstC: -1, rTimeBurstC: -1
       vlanIfName: '', aclName: '
```

## Informações Relacionadas

- Guia de configuração de Cisco Wireless LAN Controller, versão 5.0
- Exemplo de configuração de autenticação da Web para o controlador da LAN sem fio
- Exemplo de configuração de autenticação de web externa com Wireless LAN Controllers
- Página de Suporte Wireless
- Suporte Técnico e Documentação Cisco Systems

#### Sobre esta tradução

A Cisco traduziu este documento com a ajuda de tecnologias de tradução automática e humana para oferecer conteúdo de suporte aos seus usuários no seu próprio idioma, independentemente da localização.

Observe que mesmo a melhor tradução automática não será tão precisa quanto as realizadas por um tradutor profissional.

A Cisco Systems, Inc. não se responsabiliza pela precisão destas traduções e recomenda que o documento original em inglês (link fornecido) seja sempre consultado.